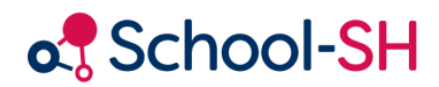

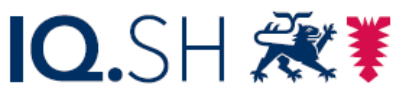

Institut für Qualitätsentwicklung an Schulen Schleswig-Holstein des Ministeriums für Bildung, Wissenschaft und Kultur des Landes Schleswig-Holstein

## Leitdaten – Daten der Schule bearbeiten

## RK 1.0 / 23.08.2023

www.schulverwaltung.iqsh.de

## Leitdatei – Daten der Schule bearbeiten

Überprüfen Sie bevor Sie die Leitdaten an die Statistik übermitteln wollen, ob alle Eintragungen im Bereich der Schuldaten, der Funktionsliste und der Schulstandorte stimmig sind.

Gehen Sie hierfür im Menüpunkt Schule auf den Unterpunkt **Schuldaten**. Tragen Sie die gewünschten Änderungen ein und überprüfen Sie auch auf dieser Seite im unteren Bereich die Eintragungen zu den Schulstandorten, sofern Ihre Schule über mehrere Schulstandorte verfügt. Klicken Sie anschließend auf **Speichern.** Überprüfen Sie dann im Anschluss über den Menüpunkt **Funktionsliste**, ob hier die richtige Schulleitung eingetragen ist.

|                    | Aus Sicherheitsgründen werden Sie nach 120-minütiger Inaktivität ausgeloggt.                |                                                                                                    |
|--------------------|---------------------------------------------------------------------------------------------|----------------------------------------------------------------------------------------------------|
| Menü               | Aktuelle Seite: Schule                                                                      | Inhaltsverzeichnis                                                                                                    |
| Startegito         |                                                                                             |                                                                                                    |
| Finstellungen      | Schule im Überblick                                                                         |                                                                                                    |
| Einstellungen      |                                                                                             | Schuldaten andern                                                                                                    |
| Schule             | Schuldaten 🖄                                                                                |                                                                                                    |
| Schuldaten 1.      | Schulname: * Muster-Grundschule (1 bis 4) Testschule des Instituts für Qualitätsentwicklung |                                                                                                    |
| Kontakte           | Schulname in Zeugnissen:<br>Muster-Grundschule (1 bis 4)                                    |                                                                                                    |
| Betriebe           | Testschule des Instituts für                                                                | Kein Schulfoto                                                                                                    |
| Schulbilder        | Qualitatsentwicklung                                                                        | für Schule                                                                                                    |
| Räume              | Cabulfarman Coundadula                                                                      | vorhanden                                                                                                    |
| Termine            | Kreis / Kreisfreie Stadt Neumünster                                                         |                                                                                                    |
| Funktionsliste 3a. | Träger: Schulverband Meldorf                                                                |                                                                                                    |
| Dokumente          | Schulamt:                                                                                   |                                                                                                    |
| Schüler/-in        | Schulaufsicht: Schulamt des Kreises Rendsburg-Eckernförde                                   | Schulfoto ändorn                                                                                                    |
| Personal           | Adresse 🖄                                                                                   | Schuloto andern                                                                                                    |
| Klassen            | * Muster-Grundschule (1 bis 4) Testschule des Instituts für Qualitätsentwicklung            |                                                                                                    |
| Angebote           | Schreberweg 5<br>24119 Kronsbagen                                                           |                                                                                                    |
| Zeuanisse          | 010580092092                                                                                |                                                                                                    |
| Loginoro           | Schulleitung 🖄                                                                              |                                                                                                    |
| Import             | Schullaiter/-in: Lehrer Rike                                                                | Kein Schullogo<br>für Schule                                                                                                    |
| Datenprüfung       | Stellvertreter/-in 1:                                                                       | 100000                                                                                                    |
| Statistik          | Stellvertreter/-in 2:                                                                       | vomanden                                                                                                    |
| Anabia             | Kontakt 🖄                                                                                   |                                                                                                    |
| Archiv             | Telefon: 0431 5403-177                                                                      |                                                                                                    |
| Nutzer/-in         | Telefax: 0431 5403-177<br>E-Mail: mail@testschule-kronshagen de                             |                                                                                                    |
|                    | Homepage: testschule-kronshagen.de                                                          | Schullogo ändern                                                                                                    |
| Mein Profil        | Ganztagsbetrieb 🖄                                                                           |                                                                                                    |
| Druckauftrage      | offene Ganztansschule mit Genehmigung                                                       |                                                                                                    |
| Unterstützung      | Madellassade                                                                                |                                                                                                    |
| Neuigkeiten        | Modeliversuche                                                                              |                                                                                                    |
|                    | Besonderheiten                                                                              |                                                                                                    |
|                    | Standorte                                                                                   |                                                                                                    |
|                    | Kürzel Schulname (Zeile 1) Schulname (Zeile 2) Straße Nr.                                   |                                                                                                    |
|                    | Kaine Einträne vorhanden                                                                    | 7<br>7<br>2-kronshagen.de<br>kronshagen.de<br>mit Genehmigung<br>iile 1) Schulname (Zeile 2) Straße Nr.<br>Keine Einträge vorhanden. |
|                    | Kürzel Schulname (Zeile 1) Schulname (Zeile 2) Straße Nr.   Keine Einträge vorhanden.       |                                                                                                    |
|                    |                                                                                             |                                                                                                    |
|                    | Standort hinzufügen                                                                         |                                                                                                    |
|                    |                                                                                             |                                                                                                    |

| Funktionen                                | Lehrer                       |   |
|-------------------------------------------|------------------------------|---|
| Schulleiter/in*📉                          | Herr Adalbert, Max           | - |
| rste/r Stellvertretende/r Schulleiter/in  | Frau Carmi, Maria            | • |
| weite/r Stellvertretende/r Schulleiter/in | Herr Kruse, Holger           | - |
| rimarstufenleiter/in                      |                              | - |
| itrahlenschutzbeauftragte/r               | Herr Lamberts-Paulsen, Harry | - |
| Sicherheitsbeauftragte/r                  |                              | - |
| Gefahrstoffbeauftragte/r                  |                              | - |
| /ertrauenslehrer/in                       | Herr Senior, Ocke            | - |
| rüfungsvorsitzender                       |                              | - |
| Funktion hinzufügen                       |                              |   |